#### Dell - contract equotes

You can choose e-orders (e-bestellingen) via the Apollo portal on the Finance tab. You will be given the following options:

It is important to know that for the full catalog orders a new supplier 2000157985 (Dell non standard) is used. This supplier will only be used for orders, invoicing will be done on the existing supplier 2000003597.

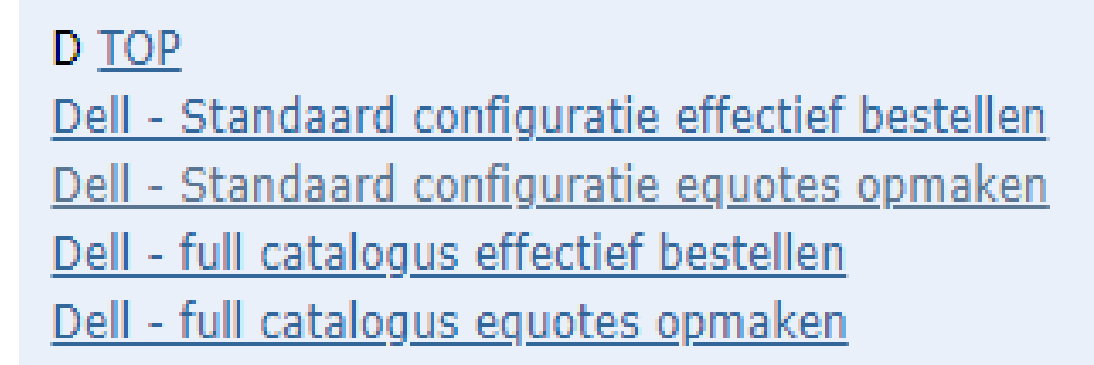

# **Dell-standard configuration contract equotes:**

You shop within the contract of Ghent University, all devices have the 3-year standard warranty.

# **Dell-Full catalog eqoutes:**

You are shopping at the Dell store: ATTENTION! You are not shopping within the contract of Ghent University. The purchases wont have the standard 3-year warrant.

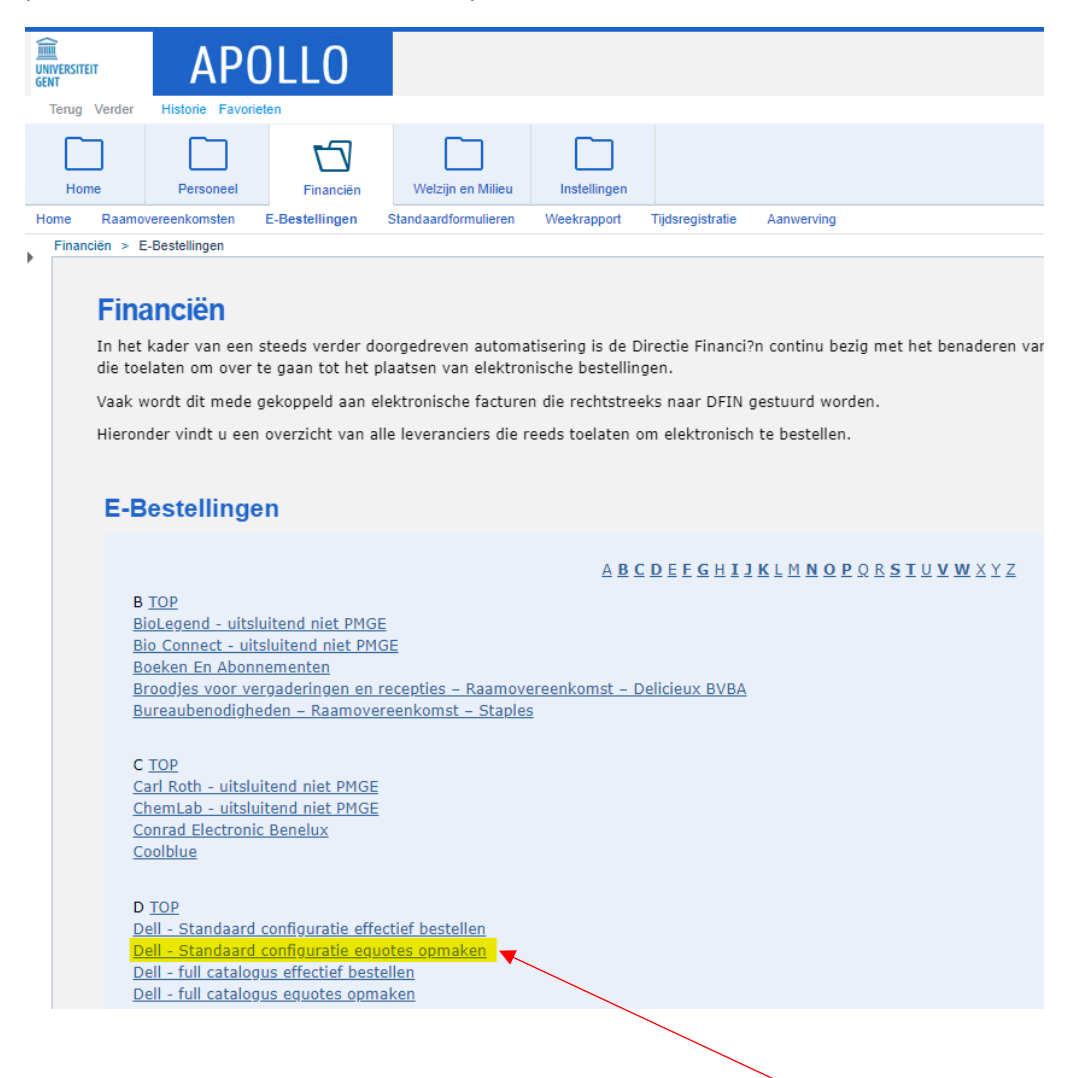

In the list, click on: Dell - standard configuration contract equotes Dell - standaard configuratie equotes opmaken

You will be taken to the screen below. Click on Default Configuration(Standaardconfiguraties)

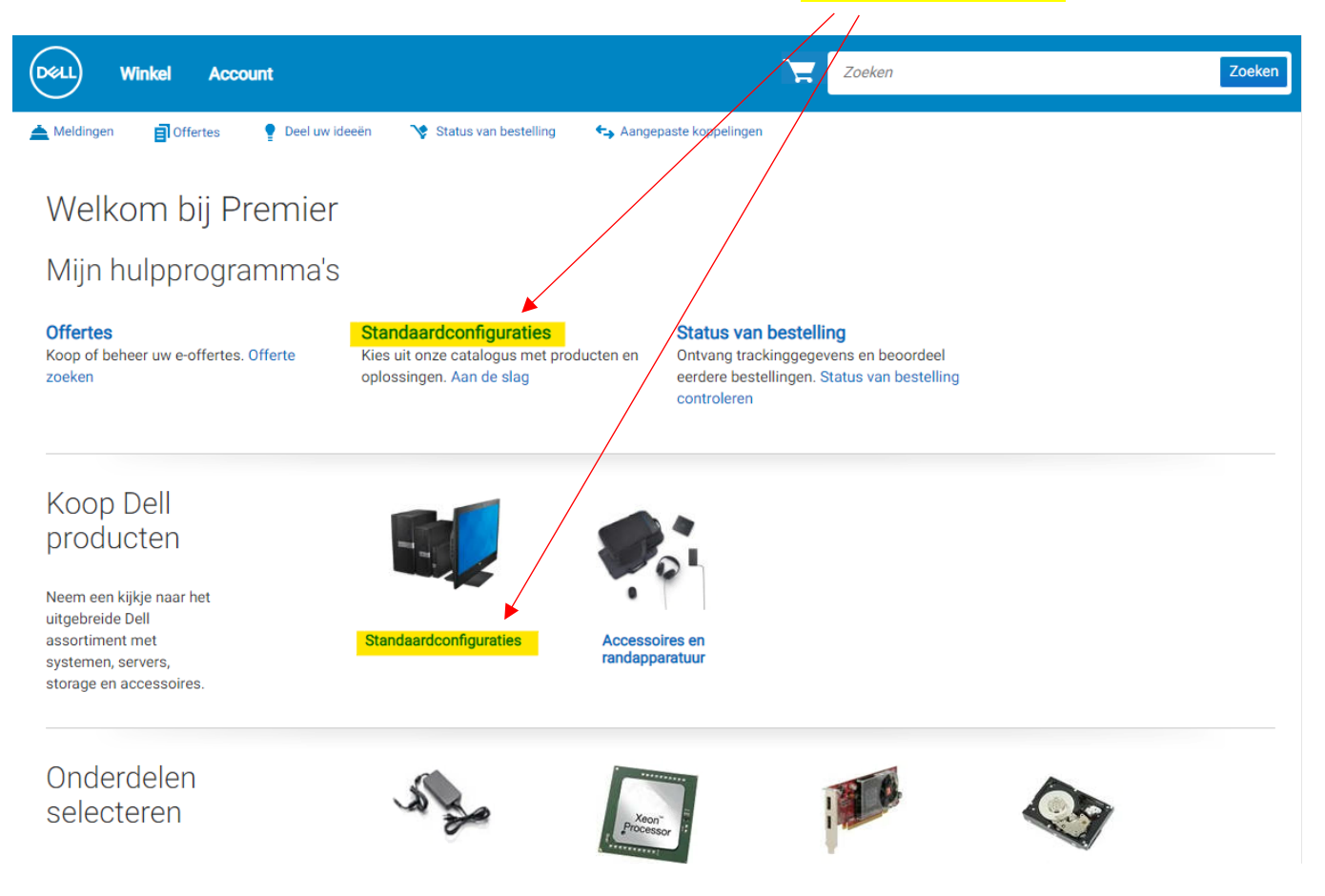

You get an overview of all standard configurations.

| Dell Win                              | ikel Acco                                                 | unt                                                         |                             | N.                       | Zoeken          |                                 | Zoeken      |
|---------------------------------------|-----------------------------------------------------------|-------------------------------------------------------------|-----------------------------|--------------------------|-----------------|---------------------------------|-------------|
| 📥 Meldingen                           | Offertes                                                  | P Deel uw ideeën                                            | 😵 Status van bestelling     | 🗲 Aangepaste koppelingen |                 |                                 |             |
| ♠ > Systemen >                        | Standaardconfig                                           | uraties                                                     |                             |                          |                 |                                 |             |
| Standaardconfiguraties<br>B2B - UGent |                                                           |                                                             |                             |                          |                 |                                 |             |
| Geselectee                            | erd (0) 🔻                                                 | Zoeken op productna                                         | aam, type, categorie en mee | er.                      | ۹. Alle cate    | gorieën 🗸 🗸                     |             |
|                                       | Naam                                                      |                                                             | Product                     | Categorie                | 1               |                                 | Prijs       |
| Deell                                 | Sneller lever<br>Enkel Laptop<br>toetsenbord<br>garantie. | baar. Weinig opties.<br>os met azerty<br>. Standaard 3 jaar |                             | Dell Smart Select        | ion             |                                 |             |
| Quick Spece                           | 5                                                         |                                                             |                             |                          |                 | Maak aanpassin                  | gen en koop |
|                                       | Latitude 541<br>SSD<br>Dell Sm                            | 0 // i5 - 8GB - 256GB<br>art Selection                      | Latitude 5410               | Dell Smart Select        | ion             |                                 | € 750,29    |
| Quick Specs                           | S                                                         |                                                             |                             | 1                        | Maak aanpassing | gen en koop   Toevoegen aan win | kelwagentje |

To make searching easier, you can click on "All categories" (Alle categorieën). You will get a drop down menu with all possible categories.

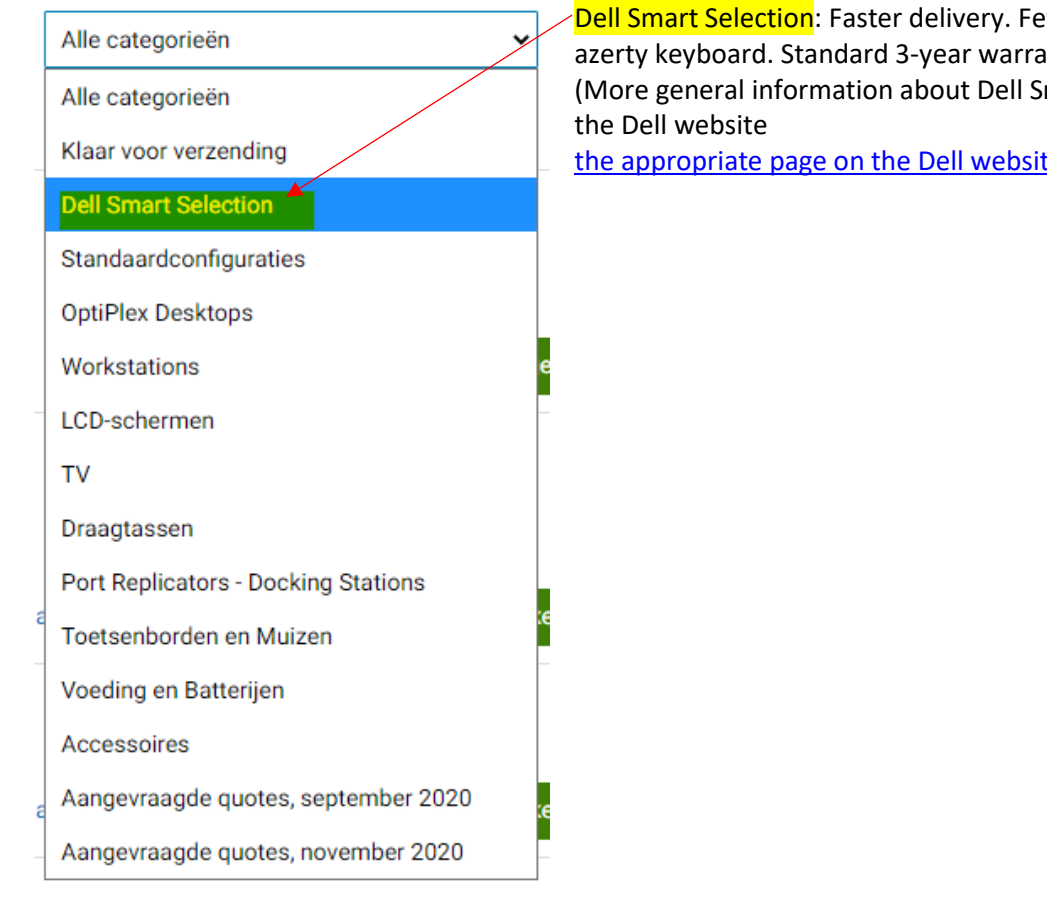

Dell Smart Selection: Faster delivery. Fewer options. Only Laptops with azerty keyboard. Standard 3-year warranty.

(More general information about Dell Smart Selection can be found on

the appropriate page on the Dell website)

If you choose one of the standard configurations, click on "Add to shopping cart" (Toevoegen aan winkelmandtje). If you would like to change the configuration, click on "Make adjustments and buy" (Maak aanpassingen en koop).

Attention! For devices that end with the number 1, an extensive configuration is possible, such as choosing a different keyboard layout (qwerty), screen resolution or processor. With all other devices, the configuration options are limited, and the keyboard layout is set to azerty.

| Latitu                               | ıde 5511 // i5 - 8GB -<br>B SSD - aannasbaar                                 | Basisprijs: <del>€ 2.056,91</del>   Besparingen: € 1.271,79<br><b>Prijs: € 785,12</b> |                          |  |
|--------------------------------------|------------------------------------------------------------------------------|---------------------------------------------------------------------------------------|--------------------------|--|
| 2000                                 | b cob durpassadi                                                             | Toevoegen aan winkelwagentje                                                          | Samenvatting controleren |  |
|                                      |                                                                              |                                                                                       | Meer acties 👻            |  |
|                                      | Onderdelen                                                                   | Services en supp                                                                      | ort                      |  |
| ✓ Onderdelen                         |                                                                              |                                                                                       |                          |  |
| Basis                                | Dell Latitude 5511 MLK XCTO                                                  | Inbegrepen in de prijs                                                                |                          |  |
| Processor<br>Help mij bij mijn keuze | ● 10e generatie Intel® Core <sup>™</sup> i5-10400H proces<br>W vPro®)        | 5 Inbegrepen in de prijs                                                              |                          |  |
|                                      | ◯ 10e generatie Intel® Core <sup>∞</sup> i7-10850H pro<br>Turbo, 45 W vPro⊛) | +€ 44,50                                                                              |                          |  |
| Besturingssysteem                    | O Windows 10 Home (64-bits), Engels, Nede                                    | erlands, Frans, Duits, Italiaans                                                      | € 0,00                   |  |
| heip mij bij mijn keuze              | O Windows 10 Home (64-bits), Engels, Nede                                    | erlands, Frans, Duits, Italiaans                                                      | € 0,00                   |  |
|                                      | Windows 10 Home (64-bits), Engels, Nederland                                 | nds, Frans, Duits, Italiaans                                                          | Inbegrepen in de prijs   |  |

Its possible you get a error when selecting a different cpu.

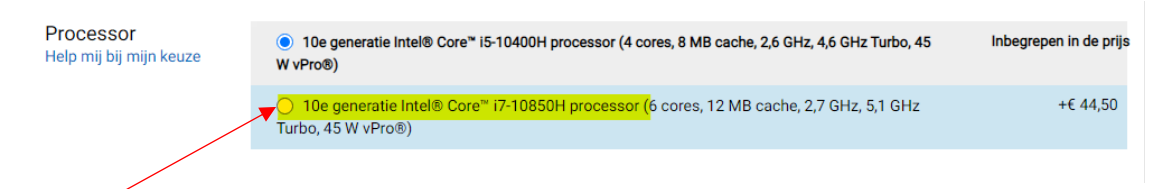

When you choose to adjust the processor (i7) you may receive the following error message.

|                     | Latitude 5511 /,<br>aanpasbaar                                                        | / i5 - 8GB - 256GB SSD -                                                       | Basisprijs: €2.314,91   Besparingen: €<br>Toevoegen aan winkelwagentje Samenvatting con | 1.441,79 <b>i Prijs: € 873,1</b><br>troleren Meer acties ▼ |
|---------------------|---------------------------------------------------------------------------------------|--------------------------------------------------------------------------------|-----------------------------------------------------------------------------------------|------------------------------------------------------------|
|                     | <ul> <li>1 compatibiliteitsfout verbe</li> <li>The selected Operating Syst</li> </ul> | ergen<br>em is incompatible with this hardware configuration, pleas            | e choose a different Operating System option. Error Code:#GRR                           | #HOME#ADV                                                  |
|                     |                                                                                       | Onderdelen                                                                     | Services en support                                                                     |                                                            |
| Processor           | Processor<br>Help mij bij mijn keuze                                                  | ○ 10e generatie Intel® Core <sup>™</sup> i5-10400H processor (4)               | 4 cores, 8 MB cache, 2,6 GHz, 4,6 GHz Turbo, 45 W vPro®)                                | € -44,50                                                   |
| Besturingssysteem 💧 |                                                                                       |                                                                                | cores, 12 MB cache, 2,7 GHz, 5,1 GHz Turbo, 45 W vPro@)                                 | Inbegrepen in de prijs                                     |
| Basisopties         |                                                                                       |                                                                                |                                                                                         |                                                            |
| Geheugen 💍          | Besturingssysteem                                                                     |                                                                                |                                                                                         |                                                            |
| Harde schijf 👌      | Help mij bij mijn keuze                                                               | The selected Operating System is incompatible with<br>Error Code:#GRR#HOME#ADV | this hardware configuration, please choose a different Operatin                         | g System option.                                           |
| LCD-scherm          |                                                                                       |                                                                                |                                                                                         |                                                            |
| Draadloos           |                                                                                       | <ul> <li>Windows 10 Home (64-bits), Engels, Nederlands, Fi</li> </ul>          | rans, Duits, Italiaans                                                                  | € 0,00                                                     |
| Hoofdbatterij       |                                                                                       | <ul> <li>Windows 10 Home (64-bits), Engels, Nederlands, Figure 10</li> </ul>   | rans, Duits, Italiaans                                                                  | € 0,00                                                     |
| Mobiel breedband    |                                                                                       | Windows 10 Home (64-bits), Engels, Nederlands, Fra                             | ns, Duits, Italiaans                                                                    | Inbegrepen in de prijs                                     |

# you can solve this by choosing a different windows version.

|                              | Latitude 5511                                | // i5 - 8GB - 256GB SSD -                                              | Basisprijs: <del>€ 2.300,91</del>   Besparing        | gen: € 1.427,79 <b>Prijs: € 873,12</b> |
|------------------------------|----------------------------------------------|------------------------------------------------------------------------|------------------------------------------------------|----------------------------------------|
|                              | aanpasbaar                                   | /                                                                      | Toevoegen aan winkelwagentje                         | Samenvatting controleren               |
|                              |                                              |                                                                        |                                                      | Meer acties 🔻                          |
|                              | • onderdeten                                 | Onderdelen                                                             | Services en suppor                                   | t                                      |
| Processor O                  | Basis                                        | Dell Latitude 5511 MLK XCTO                                            |                                                      | Inbegrepen in de prijs                 |
| Besturingssysteem            |                                              |                                                                        |                                                      |                                        |
| Basisopties (                |                                              |                                                                        |                                                      |                                        |
| Geheugen o<br>Harde schijf o | Processor<br>Help mij bij mijn keuze         | ່ 10e generatie Intel® Core™ i5-10400H proces<br>W vProອ)              | sor (4 cores, 8 MB cache, 2,6 GHz, 4,6 GHz Turbo, 45 | € -44,50                               |
| LCD-scherm O                 |                                              | ● 10e generatie Intel® Core <sup>™</sup> i7-10850H processor<br>vPro®) | (6 cores, 12 MB cache, 2,7 GHz, 5,1 GHz Turbo, 45 W  | Inbegrepen in de prijs                 |
| Draadloos 👌                  |                                              |                                                                        |                                                      |                                        |
| Hoofdbatterij 💍              |                                              | •                                                                      |                                                      |                                        |
| Mobiel breedband             | Besturingssysteem<br>Help mij bij mijn keuze | Windows 10 Home (64-bits), Engels, Nederlands,                         | Frans, Duits, Italiaans                              | Inbegrepen in de prijs                 |
| Terug naar boven             |                                              | O Windows 10 Home (64-bits), Engels, Nederlar                          | nds, Frans, Duits, Italiaans                         | € 0,00                                 |
|                              |                                              | O Windows 10 Home (64-bits), Engels, Nederlar                          | nds, Frans, Duits, Italiaans                         | € 0,00                                 |
|                              |                                              |                                                                        |                                                      |                                        |

After configuring your device, click on "add to shopping cart" (Toevoegen aan winkelmandtje).

| Latitude 5511 // i5 - 8GB -<br>256GB SSD - aanpasbaar | Basisprijs: <del>€ 2.300,91</del>   Besparingen: € 1.427,79<br>Prijs: € 873,12<br>Toevoegen aan winkelwagentie Samenyatting controleren |
|-------------------------------------------------------|----------------------------------------------------------------------------------------------------|
|                                                       | Meer acties 🔻                                                                                                    |
| Onderdelen                                            | Services en support                                                                                                    |
|                                                       |                                                                                                    |

You will see the screen below with an overview of your order:

| Dell             |                                            |                  |                            |                                 |                                                    |                                                  |
|------------------|--------------------------------------------|------------------|----------------------------|---------------------------------|----------------------------------------------------|--------------------------------------------------|
| Mandje           |                                            |                  |                            |                                 | Verwijder alle items                               | Alle specificaties weergeven                     |
| Artikelen        |                                            | Hoeveelheid      | Eenheidsprijs              | Totaal artikelen                | Korting                                            | 6 1 427 70                                       |
|                  |                                            |                  |                            |                                 | VAT-Applicable Items                               | £ 873 12                                         |
|                  | Latitude 5511 // i5 - 8GB -                | - 1 +            | € 2.300,91                 | € 2.300,91                      | Geschatte verzending                               | € 0.00                                           |
|                  | 256GB SSD - aanpasbaar                     |                  |                            |                                 | Milieubijdrage                                     | € 0,29                                           |
|                  | Eenheidsprijs na korting: € 873,12         |                  |                            |                                 | BTW (21,00%)                                       | € 183,42                                         |
|                  | Configureren   Artikel verwijderen         |                  |                            |                                 | Totaal:<br>Inclusief btw en verzend                | € 1.056,83<br>kosten                             |
|                  | Premier           Alle specificaties tonen |                  |                            | -€ 1.427,79                     | *An environmental fee w applicable, for this order | ill be calculated and charged, if when invoiced. |
|                  |                                            |                  | Totaal                     | artikelen: € 873,12             | Bestelling                                         | isaanvraag maken                                 |
| Hebt u een bonc  | ode?                                       |                  |                            |                                 | Doorgaan                                           | an als e-offerte                                 |
| Boncode invoerer | 7 Bon tdepassen                            |                  |                            |                                 | -                                                  | Afdrukken                                        |
|                  |                                            |                  |                            |                                 |                                                    |                                                  |
| Here you can     | check your configuration                   |                  |                            |                                 |                                                    |                                                  |
| You can add      | more items by clicking on                  | "Continue sho    | opping"( <mark>Door</mark> | rgaan met win                   | <mark>kelen</mark> )                               |                                                  |
| Whe              | en you are finished shoppi                 | ing, click on "S | ave as e-quo               | ote" ( <mark>Opslaan a</mark> l | l <mark>s e-offerte</mark> )                       |                                                  |

You will then be taken to the next screen, where you enter "Name" (naam) and "Saved by" (opgeslagen door).

| Nieuwe e-offerte opslaan                |                                  |                                                                                    |                          |
|-----------------------------------------|----------------------------------|------------------------------------------------------------------------------------|--------------------------|
| Gegevens van offerte                    |                                  | Korting                                                                            | € 1.427,79               |
|                                         |                                  | VAT-Applicable Items                                                               | € 873,12                 |
| Naam                                    |                                  | Geschatte verzending                                                               | € 0,00                   |
|                                         |                                  | Milieubijdrage                                                                     | € 0,29                   |
| Opgeslagen door                         |                                  | BTW (21,00%)                                                                       | € 183,42                 |
| Voer een e-mailadres in                 |                                  | Totaal:<br>Inclusief btw en verzendkosten                                          | € 1.056,83               |
| Authorized Buyer (optioneel)            |                                  | *An environmental fee will be calculate<br>applicable, for this order when invoice | ed and charged, if<br>d. |
| Selecteer een geautoriseerde koper 🗸    | Wat is een geautoriseerde koper? |                                                                                    |                          |
| Beschrijving en opmerkingen (optioneel) |                                  | E-offerte opslaa                                                                   | n                        |
| Leveringsmethode (optioneel)            |                                  | powered by VeriSign                                                                |                          |
|                                         |                                  |                                                                                    |                          |

Afterwards, click on "Save E-quote" (e-offerte opslaan) and you will get an overview of the e-quote that you created.

| Jan Modaal                   |                          | VAT-Applicable Items : € 873,12<br>  <b>Totaal</b> : € <b>1.056,83</b> |
|------------------------------|--------------------------|------------------------------------------------------------------------|
| Offertenummer: 1019162892029 | Nieuwe e-Offerte opslaan | Bestellingsaanvraag maken                                              |
|                              |                          | Doorgaan met winkelen 👻                                                |

| U hebt een nieuwe                      | e eQuote opgeslagen - <mark>#1019162</mark>                          | 892029      |               |                                    |                                                                                                    |                                                          |
|----------------------------------------|----------------------------------------------------------------------|-------------|---------------|------------------------------------|----------------------------------------------------------------------------------------------------|----------------------------------------------------------|
| rtikelen                               |                                                                      | Hoeveelheid | Eenheidsprijs | Totaal artikelen                   | Korting                                                                                                    | £ 1 407                                                  |
| La<br>25                               | titude 5511 // i5 - 8GB -<br>56GB SSD - aanpasbaar                   | - 1 +       | € 2.300,91    | € 2.300,91                         | VAT-Applicable Items<br>Geschatte verzending<br>Milieubijdrage                                                                             | € 1.427<br>€ 873<br>€ 0                                  |
| Eer<br>Cor                             | nheidsprijs na korting: € 873,12<br>nfigureren   Artikel verwijderen |             |               | c 1 107 70                         | BTW (21.00%)<br><b>Totaal:</b><br>Inclusief btw en verzendkosten<br>*An environmental fee will be ca<br>applicable, for this order when in | € 183<br>€ 1.056,<br>Iculated and charged, if<br>voiced. |
| Pre                                    | Alle specificaties tonen                                             |             | Totaal        | -€ 1.427,79<br>artikelen: € 873,12 | Gemaakt<br>Verloopt                                                                                                    | 04/12/20                                                 |
| ebt u een boncode?<br>Boncode invoeren | Bon toepassen                                                        |             |               |                                    | Gemaakt<br>door<br>Status                                                                                                    | jan.modaal@ugent<br>Act                                  |

Your eQuote has been saved. You will receive a quotation number. Click on Email.

Fill in the data below to get an overview in your mailbox. And then click on "send email"(e-mail verzenden)

| < Terug naar offerte                                            |                                               |
|-----------------------------------------------------------------|-----------------------------------------------|
| Uw offerte e-mailen                                             |                                               |
| Deel uw offerte met iemand anders of e mail deze naar uzelf.    |                                               |
| Uw naam                                                         |                                               |
| E-mailadres van ontvanger                                       |                                               |
| Als u meer ontvangers wilt toevoegen, n Opmerkingen (optioneel) | oet u de e-mailadressen scheiden met komma's. |
|                                                                 |                                               |
|                                                                 |                                               |
| Kortingsgegevens onderdrukken in                                | de e-mail                                     |
|                                                                 |                                               |
|                                                                 | Annuleren E-mail verzenden                    |

#### You will receive an E-mail with an overview of your order.

#### Dell eOffertenummer:1019162892029

1.1

Dell (please do not reply) <automated\_email@dell.com> namens Dell Inc. <dell\_automated\_email@dell.com> Vandaag, 11:36 Erwin Plancke 🛛 Postvak IN D Er staat een e-Offerte voor u klaar 1019162892029 Een e-Offerte is aan u toegezonden vanuit de volgende online winkel van Dell: B2B - UGent Dit bericht werd verstuurd door jan.modaal@ugent.be Geldig tot: 03/01/2021 Bericht van de gebruiker De e-Offerte bekijken Navigeer naar de pagina Premier Account. Meld u aan op B2B - UGent Selecteer e-Offerte nummer 1019162892029 vanuit uw dashboard of klik op de offerte link vanaf uw homepage. e-Offerte Inhoud Aantal Omschrijving Dell Latitude 5511 €2,300.91 1 PremierKorting €1,427.79

Fill in the information below and mail it together with the quotation to: dictshop@ugent.be

- Applicant:
- Intended for
- Department number \*:
- Room or FI number \*\*:
- Preferred installed language :
- Additional software \*\*\*:
- Cost center and fund:

\* Department number eg CA60

\*\* You will find your room number at the top of the door, eg 40.09.100.002

\*\*\* All devices come standard with this software:

- 7zip
- AdobeReader
- CitrixWorkspace
- Chrome
- DotNetFrameworks
- Edge
- Firefox
- Fonts (o.m. UGent Panno)
- Office2019
- Cisco AnyConnect Secure Mobility VPN

We need these data to roll out and register the device so that it can be used within the UGent buildings. After delivery and installation of the device you will receive an email and your order can be picked up. You can pick up your order by appointment via: https://servicedesk.ugent.be Address:

Campus Sterre Warrington 281 Building S9 entrance 2 (Ground floor) 9000 Ghent For questions or problems related to orders at Dell, please mail us: dictshop@ugent.be